# QR システム手順書 プロバイダー

作成日:2024/12/11

# 目次

| 1.ログイン                  | 1 |
|-------------------------|---|
| 2.QR コードの読み取り           | 2 |
| 3.読み取り結果の確認             | 5 |
| 4.読込機器の確認               | 7 |
| 5.ログアウト                 |   |
| 6. QR コードを読み取った出席者の名簿提出 |   |

# 1.ログイン

ログイン画面を開いてプロバイダー I Dとパスワードを入力し、「ログインする」ボタンをクリックして ください。(CPD システムへのログイン ID、パスワードと同じです)

ログイン画面 URL

https://jaeic-cpd.jp/qr/prv\_qr\_login.html

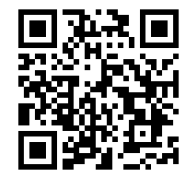

| CPD情報                           | システム QRコード                            |                                                                                                    |  |
|---------------------------------|---------------------------------------|----------------------------------------------------------------------------------------------------|--|
| ログイン<br>QRコードを読み取<br>プロバイダー I D | なるためにログインを行います。<br>とバスワードを入力し、「ログイン」ボ | タンをクリックしてください。                                                                                                    |  |
|                                 | プロバイダーID                              | プロバイダーID                                                                                                    |  |
|                                 | パスワード                                 | パスワード                                                                                                    |  |
|                                 |                                       | ログインする                                                                                                    |  |
|                                 |                                       |                                                                                                    |  |
|                                 | Association. AND The Jap<br>AN        | Copyright © Japan Federation of Architects & Building Engineers<br>oan Architectural Education and Information Center. AND The Japan Institute of Architects. All rights reserved.<br>D Incorporated Foundation Fund for Construction Industry Promotion.All rights reserved. |  |

# 2.QR コードの読み取り

### 2-1.メニュー

メニュー画面上の「QR コードの読み取り」ボタンをクリックします。

| CPD情報システム QRコード                                                                                                    | ● ログアウト |
|----------------------------------------------------------------------------------------------------|---------|
| QRコードの読み取りシステム                                                                                                    |         |
| QRコードの読み取り                                                                                                    |         |
| 読み取り結果の確認                                                                                                    |         |
| 読込機器の動作確認                                                                                                    |         |
|                                                                                                    |         |
|                                                                                                    |         |
| Copyright © Japan Federation of Architects & Building Engineers<br>Association AND The Japan Architectural Education and Information Center. AND The Japan Institute of Architects. All rights reserved.<br>AND Incorporated Foundation Fund for Construction Industry Promotion.All rights reserved. |         |

### 2-2. 講習会会場の選択画面

プルダウンメニューから QR コードを読み取りたい講習会場を選択し、「読み取り開始」ボタンをクリ ックします。選択できるのは当日実施のプログラムのみです。(開催日前にテストはできませんのでご 注意ください)

| CPD情報システム QRコード                                                                                                    |   |
|----------------------------------------------------------------------------------------------------|---|
| QRコードの読み取り                                                                                                    |   |
| QRコードを読み取る講習会の会場を選択します。<br>選択が可能な講習会の実施日は『 <mark>2024/09/20(金)</mark> 』となります。                                                                                                    |   |
| 講習会会場の選択                                                                                                    |   |
| 選択して下さい。                                                                                                    | • |
| メニューに戻る                                                                                                    |   |
| 当日実施かつ終了時間前の講習会のみ                                                                                                    |   |
| 選択できます。                                                                                                    |   |
| yright © Japan Federation of Architects & Building Engineers<br>Association.AND The Japan Architectural Education and Information Center. AND The Japan Institute of Architects. All rights reserved.<br>AND Incorporated Foundation Fund for Construction Industry Promotion.All rights reserved. |   |

### 2-3. QR コード読み取り画面

読み取りたい QR コードをカメラに映してください。

QR コードを検知すると、即座に読み取り結果画面へ遷移します。

この QR コード読み取りシステムはソフトのインストールが必要なく、ブラウザ上で動作します。 実施する機器も PC に限らず、スマートフォンでも可能です。

| CPD情報システム  | QR⊐−ド                                                                                                    |  |
|------------|----------------------------------------------------------------------------------------------------|--|
| QRコードの読み取り |                                                                                                    |  |
| QRコードの読み取り |                                                                                                    |  |
|            |                                                                                                    |  |
| 選択中の講習会会場  | 会場名又はWebシステム名<br>(2024/09/20 09:00~2024/09/20 13:00)                                                                                                    |  |
| 現在の取込人数    | 2名                                                                                                    |  |
|            | 戻る                                                                                                    |  |
|            |                                                                                                    |  |
|            | Copyright © Japan Federation of Architects & Building Engineers<br>ssociation.AND The Japan Architectural Education and Information Center. AND The Japan Institute of Architects. All rights reserved.<br>AND Incorporated Foundation Fund for Construction Industry Promotion.All rights reserved. |  |

### 2-4. QR コード読み取り結果画面

読み取り内容を確認し、間違いが無ければ「登録する」ボタンをクリックしてください。

| CPD情報システム QRコード |                              | ■ ログアウト                                                                                                    |   |
|-----------------|------------------------------|----------------------------------------------------------------------------------------------------|---|
| QR⊐−ド           | の読み取り                        |                                                                                                    |   |
| QRコードの記         | 売み取り                         |                                                                                                    |   |
|                 | 選択中の講習会会場                    | 会場名又はWebシステム名<br>(2024/09/20 09:00~2024/09/20 13:00)                                                                                                    |   |
|                 | ユーザーID                       | 0000000000                                                                                                    | _ |
|                 | 氏名                           | 建築 太郎                                                                                                    |   |
|                 | 戻る                           | 登録する                                                                                                    |   |
|                 |                              |                                                                                                    |   |
|                 | Association.AND The Ja<br>AN | Copyright © Japan Federation of Architects & Building Engineers<br>pan Architectural Education and Information Center. AND The Japan Institute of Architects. All rights reserved.<br>D Incorporated Foundation Fund for Construction Industry Promotion.All rights reserved. |   |

#### 2-5.QR コード読み取り完了画面

これでQRコードの読み取りは完了です。

続けて読み取る場合は、「続けて読み取りする」ボタンをクリックしてください。 読み取りを終了する場合は、「メニューに戻る」ボタンをクリックしてください。

| QRコードの読み取り                                                                                                    |  |
|----------------------------------------------------------------------------------------------------|--|
| QRコードの読み取りが完了いたしました。                                                                                                    |  |
| メニューに戻る                                                                                                    |  |
|                                                                                                    |  |
| Copyright © Japan Federation of Architects & Building Engineers<br>Association.AND The Japan Architectural Education and Information Center. AND The Japan Institute of Architects. All rights reserved.<br>AND Incorporated Foundation Fund for Construction Industry Promotion.All rights reserved. |  |

### 3.読み取り結果の確認

### 3-1.メニュー

メニュー画面上の「読み取り結果の確認」ボタンをクリックします。

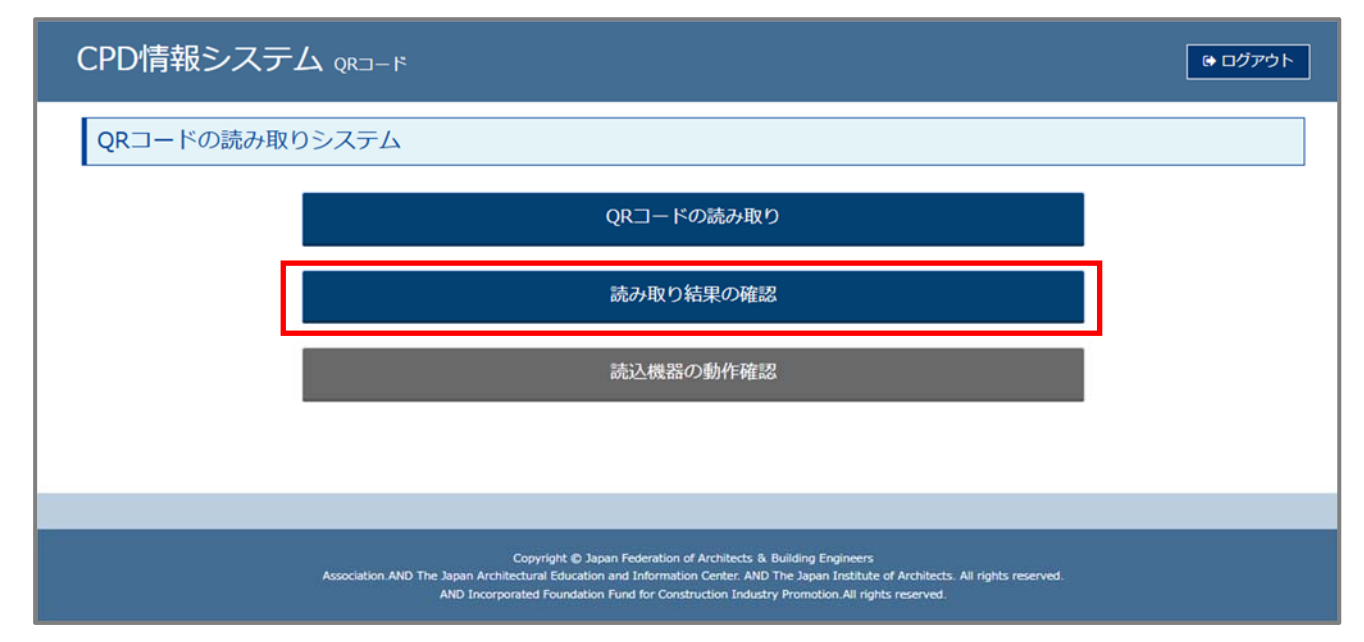

#### 3-2.講習会会場の選択画面

プルダウンメニューから読み取り結果を確認したい講習会場を選択し、「確認する」ボタンをクリック します。

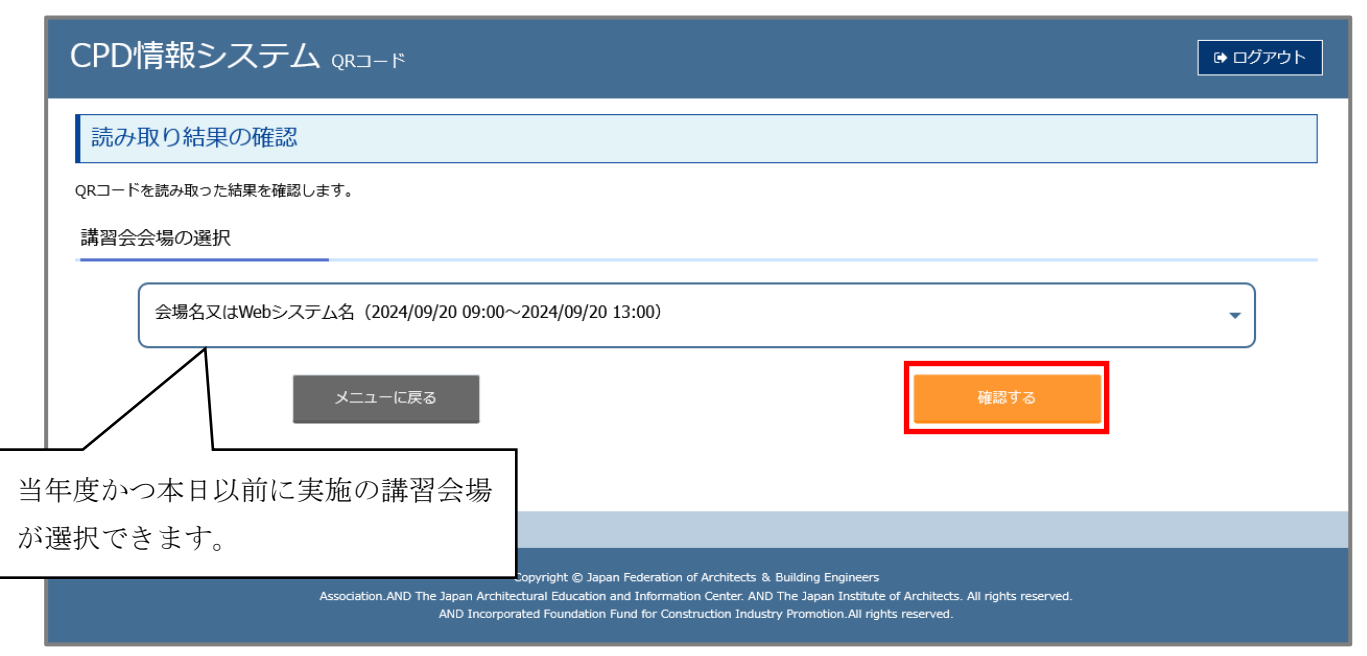

# 3-3.出席者の一覧画面

QR コードを読み取った出席者の一覧が確認できます。

|   | CPD情報システム QRコード (*ログアウト                             |                                                                                                    |                                                                                                    |  |
|---|-----------------------------------------------------|----------------------------------------------------------------------------------------------------|----------------------------------------------------------------------------------------------------|--|
|   | 読み取り結果の確認                                           |                                                                                                    |                                                                                                    |  |
|   | 出席者の一覧                                              |                                                                                                    |                                                                                                    |  |
|   | 講習会会場                                               | 会場名又はWebシステム名                                                                                                    | 2024/09/20 09:00~2024/09/20 13:00 : 2 名                                                                                                    |  |
|   | 1     建築 太郎(00000000)       2     建築 重太郎(000000000) | 2024/09/20 09:55                                                                                                    |                                                                                                    |  |
| 氏 | 名(ユーザーID)読み                                         | シ取り日時                                                                                                    | 戻る                                                                                                    |  |
|   |                                                     |                                                                                                    |                                                                                                    |  |
|   | ,                                                   | Copyright © Japan Federat<br>Association.AND The Japan Architectural Education and Inforr<br>AND Incorporated Foundation Fund for C | ion of Architects & Building Engineers<br>nation Center. AND The Japan Institute of Architects. All rights reserved.<br>ionstruction Industry Promotion. All rights reserved. |  |

# 4.読込機器の確認

# 4-1.メニュー

メニュー画面上の「読込機器の確認」ボタンをクリックします。

| CPD情報システム QRコード                                                                                                    | ・         ・         ・         ・         ・         ・         ・         ・         ・         ・         ・         ・         ・         ・         ・         ・         ・         ・         ・         ・         ・         ・         ・         ・         ・         ・         ・         ・         ・         ・         ・         ・         ・         ・         ・         ・         ・         ・         ・         ・         ・         ・         ・         ・         ・         ・         ・         ・         ・         ・         ・         ・         ・         ・         ・         ・         ・         ・         ・         ・         ・         ・         ・         ・         ・         ・         ・         ・         ・         ・         ・         ・         ・         ・         ・         ・         ・         ・         ・         ・         ・         ・         ・         ・         ・         ・         ・         ・         ・         ・         ・         ・         ・         ・         ・         ・         ・         ・         ・         ・         ・         ・         ・          ・         ・         ・ |
|----------------------------------------------------------------------------------------------------|----------------------------------------------------------------------------------------------------|
| QRコードの読み取りシステム                                                                                                    |                                                                                                    |
| QRコードの読み取り                                                                                                    |                                                                                                    |
| 読み取り結果の確認                                                                                                    |                                                                                                    |
| 読込機器の動作確認                                                                                                    |                                                                                                    |
|                                                                                                    |                                                                                                    |
|                                                                                                    |                                                                                                    |
| Copyright ⊕ Japan Federation of Architects & Building Engineers<br>Association AND The Japan Architectural Education and Information Center. AND The Japan Institute of Architects. All rights reserved.<br>AND Incorporated Foundation Fund for Construction Industry Promotion.All rights reserved. |                                                                                                    |

### 4-2.読込機器の動作確認画面

読み取りたい QR コードをカメラに映してください。 QR コードを検知すると、即座に読み取り結果画面へ遷移します。

| CPD情報システム QRコード                                    |  |
|----------------------------------------------------|--|
| 読込機器の動作確認                                          |  |
| 読込機器の動作確認                                          |  |
| ▲ これは事前の機器動作確認です。<br>実際の受付会場でのQR読込は、別機能から実施してください。 |  |
|                                                    |  |
| 反る                                                 |  |

### 4-3. 読込機器の動作確認結果画面

読み取り内容を確認し、間違いが無ければ「戻る」ボタンをクリックしてください。

| CPD情報 |                  | ו- ۴<br>פּ <i>םלּד</i> ליד                                                                                                    |  |
|-------|------------------|----------------------------------------------------------------------------------------------------|--|
| 読込機器  | の動作確認            |                                                                                                    |  |
| 読込機器の | 動作確認             |                                                                                                    |  |
|       | ▲ これは事前<br>実際の受付 | 前の機器動作確認です。<br>t会場でのOR読込は、別機能から実施してください。                                                                                                    |  |
|       | ユーザーID           | 0000000000                                                                                                    |  |
|       | 氏名               | 建築 太郎                                                                                                    |  |
|       |                  | 戻る                                                                                                    |  |
|       | Associati        | Copyright © Japan Federation of Architects & Building Engineers<br>ion.AND The Japan Architectural Education and Information Center. AND The Japan Institute of Architects. All rights reserved.<br>AND Incorporated Foundation Fund for Construction Industry Promotion All rights reserved. |  |

### 5.ログアウト

ログアウトする際は、「ログアウト」ボタンをクリックしてください。

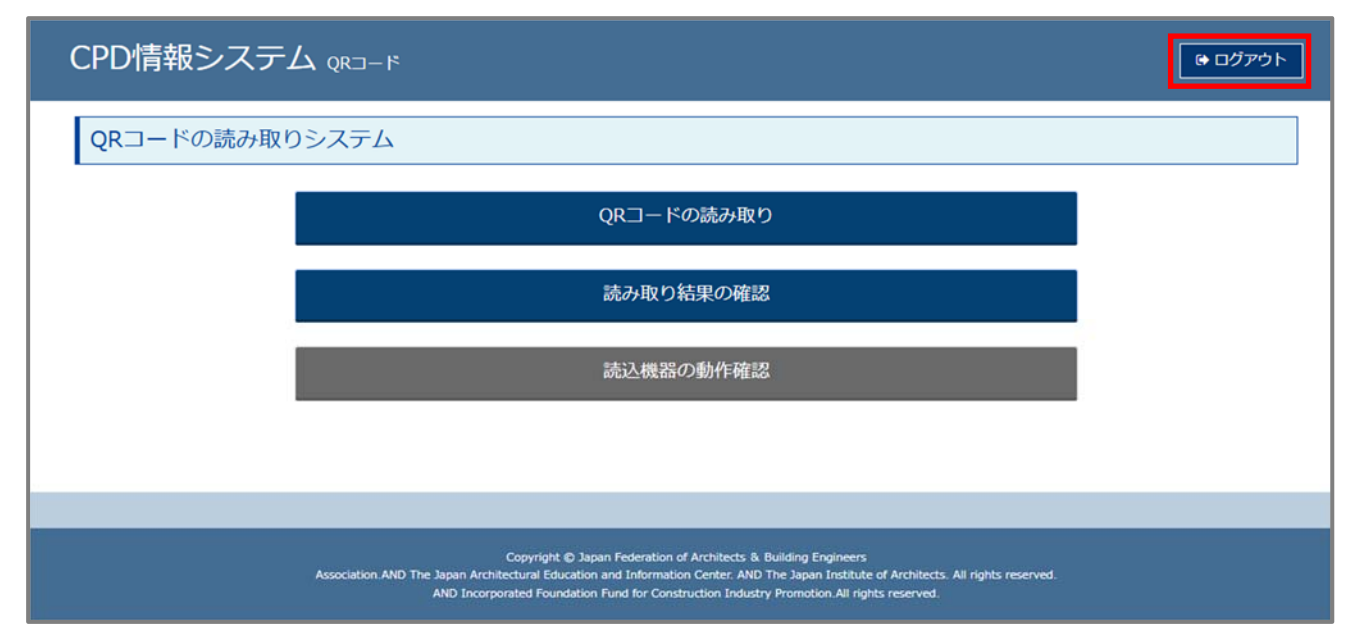

### 6. QR コードを読み取った出席者の名簿提出

#### 6-1.メニュー

プロバイダー用 CPD 情報システムへログインし、メニュー画面上「プログラム出席者名簿処理」ボタン をクリックします。

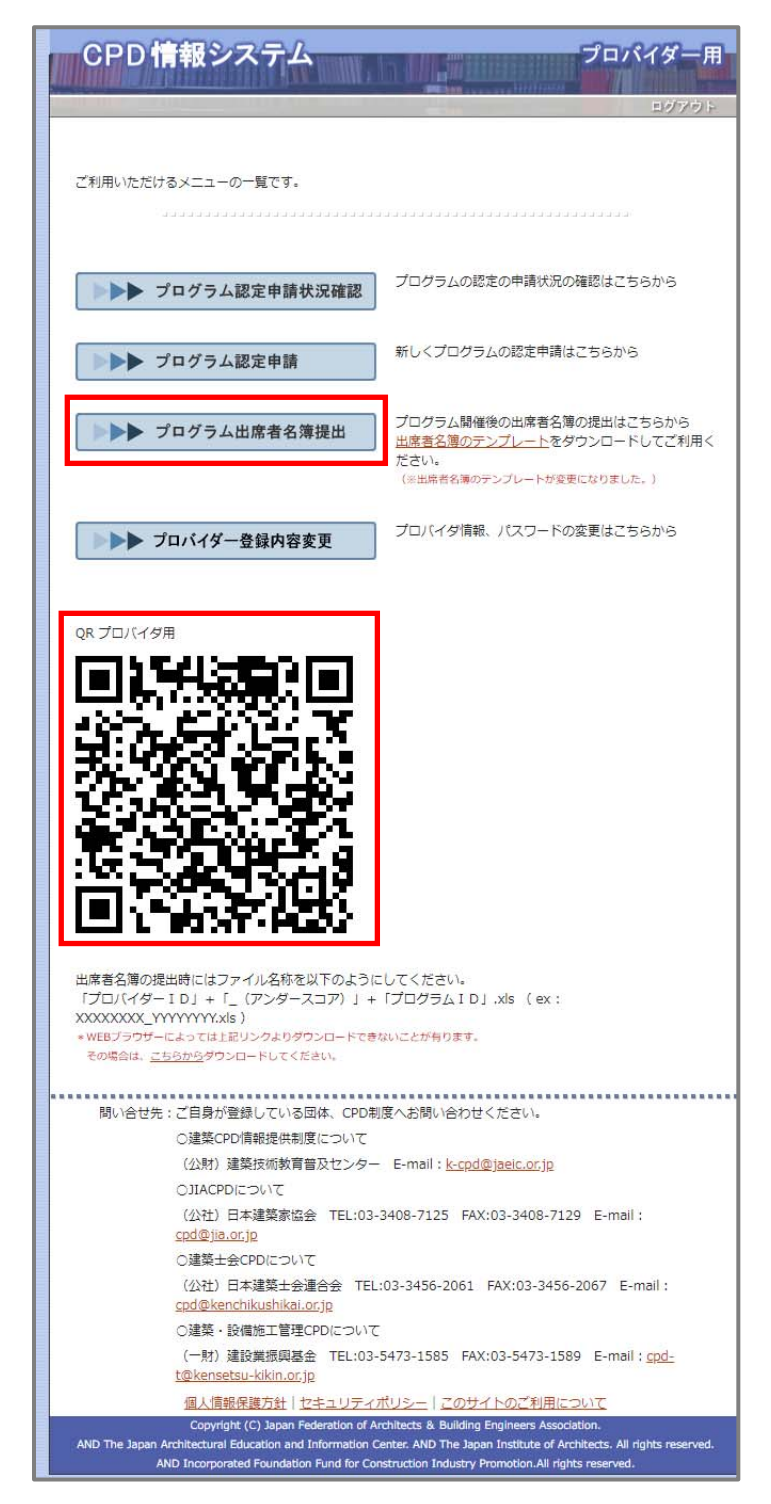

### 6-2.プログラム ID 入力画面

名簿を提出したいプログラムのプログラム ID を入力し「表示」ボタンをクリックします。

| CPD 情報システム プロバイダー用                                                                                                    |
|----------------------------------------------------------------------------------------------------|
| ブログラム認定状況確認 ブログラム認定申請 ブログラム出席者名簿提出 登録内容変更 ログアウト                                                                                                    |
| プログラム出席者名簿提出                                                                                                    |
| プログラム出席者名簿の提出を行います。<br>出席者名簿を提出するには、プログラムIDの入力が必要となります。                                                                                                    |
|                                                                                                    |
| <ol> <li>プログラムIDが必要です</li> </ol>                                                                                                    |
| プログラム I Dを入力して、「表示」ボタンをクリックしてください。<br>ブログラム ID<br>表示                                                                                                    |
|                                                                                                    |
|                                                                                                    |
|                                                                                                    |
|                                                                                                    |
|                                                                                                    |
|                                                                                                    |
|                                                                                                    |
|                                                                                                    |
| 問い会せ先・プロ身が警視している団体 CPD制度へお問い合わせください。                                                                                                    |
| O建築CPD情報提供制度について                                                                                                    |
| (公財)建築技術教育普及センター E-mail: <u>k-cpd@jaeic.or.jp</u>                                                                                                    |
| OJIACPDIEDUT                                                                                                    |
| (公社)日本建築家協会 TEL:03-3408-7125 FAX:03-3408-7129 E-mail:<br><u>cpd@jia.or.jp</u>                                                                                                    |
| O建築士会CPDについて                                                                                                    |
| (公社)日本建築士会連合会 TEL:03-3456-2061 FAX:03-3456-2067 E-mail:<br><u>cpd@kenchikushikai.or.jp</u>                                                                                                    |
| ○建築・設備施工管理CPDについて                                                                                                    |
| (一財)建設業振興基金 TEL:03-5473-1585 FAX:03-5473-1589 E-mail: <u>cpd-</u><br><u>t@kensetsu-kikin.or.jp</u>                                                                                                    |
| 個人情報保護方針   セキュリティポリシー   このサイトのご利用について                                                                                                    |
| Copyright (C) Japan Federation of Architects & Building Engineers Association.                                                                                                    |
| AND The Japan Architectural Education and Information Center. AND The Japan Institute of Architects. All rights reserved.<br>AND Incorporated Foundation Fund for Construction Industry Promotion.All rights reserved. |

#### 6-3.出席者名簿登録画面

「QR データ処理」ボタンをクリックします。

※「QR データ処理」を行うと、<u>エクセルデータでの名簿データ提出はできません</u>ので、QR 読込以外の 名簿がある場合は次ページの「出席者情報追加画面」で追加をしてください。

(未処理のQR 読み取りデータがない場合、「QR データ処理」ボタンは表示されません。)

【企業内研修の場合】

【企業内研修でないの場合】

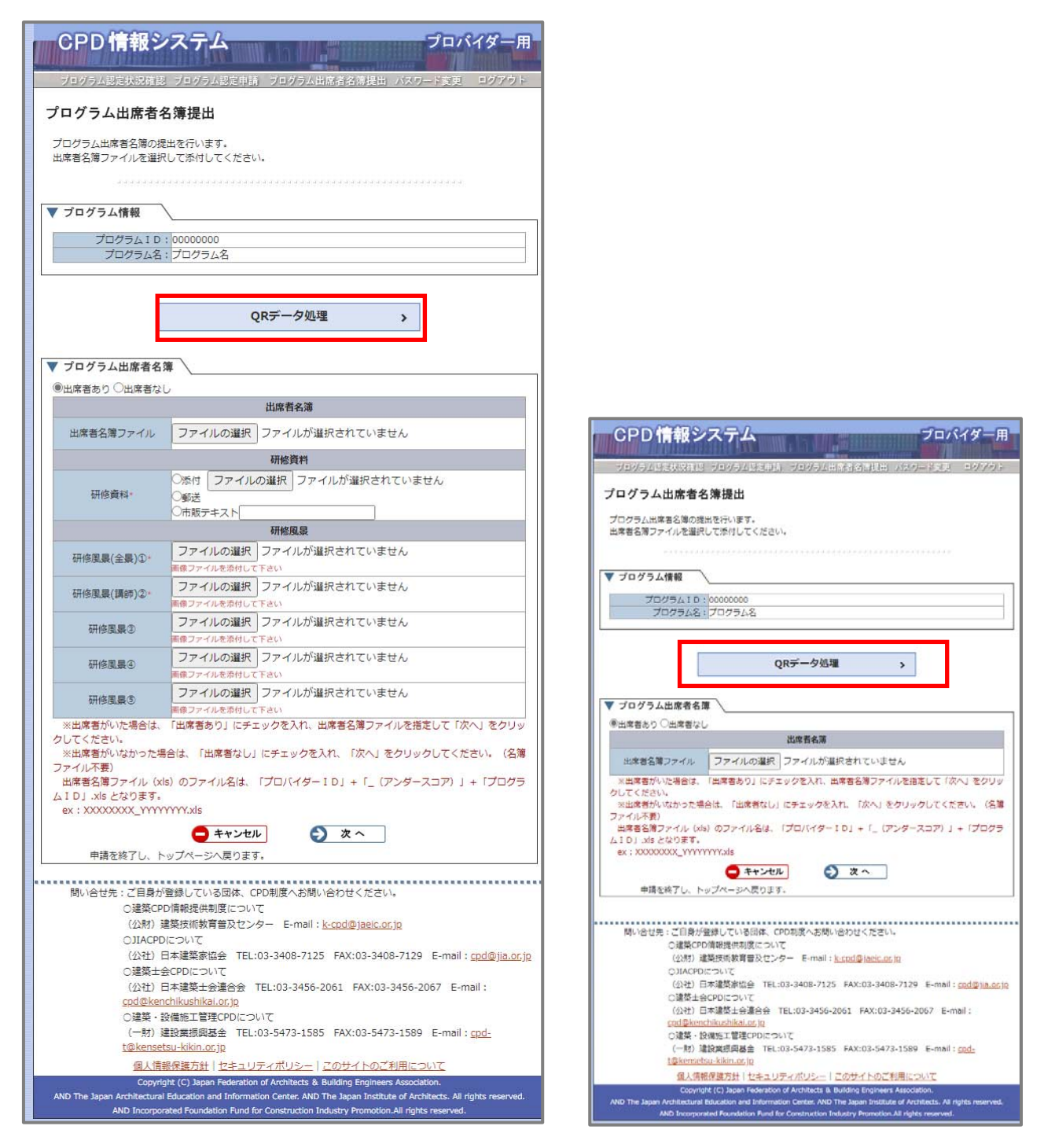

#### 6-4. 出席者情報追加画面

QR コードを読み取った出席者の情報がセットされているので、必要に応じて内容を修正してください。

【企業内研修でないの場合】

入力が終わったら、「確認する」ボタンをクリックしてください。

【企業内研修の場合】

CPD情報システム プロバイダー用 認定プログラム出席者情報追加 認定プログラム出席者情報を追加します。 CPD 情報システム プロバイダー用 ▼ プログラム登録情報 70000000 011460DC プロバイダー10 0000000 [ JIA ] 申請先利度 認定プログラム出席者情報追加 プロバイター名 プロバイター名 プログラム名 プログラム名 2024年12月11日 8:00~ 2024年12月11日 9:00运 認定プログラム出席者情報を追加します。 日時 848 ·金螺A ▼ プログラム登録情報 研修資料 プログラムID 0000000 プロバイダーID 0000000 ○添付 ファイルの選択 ファイルが選択されていません 申請先制度 [建築CPD情報提供][建築設備士][JIA][建築士会][振興基金] 研修資料 ○ 郵送 ○ 市販テキスト プロバイダー名 プロバイダー名 プログラム名 プログラム名 研修施展 2024年12月11日 9:00~ 2024年12月11日 10:00迄 日時 ファイルの違訳
ファイルが違訳されていません 研修風暴(余器)① 会場 会場B ファイルの選択ファイルが選択されていません 研修乳泉(講師)少 参加者名蒲 ファイルの選択 ファイルが選択されていません 研修業業で 単位 ユーザー I D 又はCPD番号 JIA会員番号 講師 氏名 ファイルの違訳
ファイルが違訳されていません 研修風景③ 講師 一般 000000000000000000 建築 太郎 ファイルの選択 ファイルが選択されていません 研修風景の 建築 重太郎 参加者名簿 単位 ユーザーID 又はCPD番号 氏 名 JIA会員番号 開師 建築 大郎 000000000000 建築 重大部 0 講師の場合は、講師チェックを入れて、 講師時間、受講時間を入力してください。 ※講師でない場合、この箇所の入力は必要 ありません。  $\bigcirc$ 🕤 確認する 🗖 キャンセル 🕘 確認する 🗖 キャンセル Copyright (C) Japan Federation of Architects & Building Engineers Association. nitectural Education and Information Center. AND The Japan Institute of Architects. All rights re-AND The Ja AND Incorporated Foundation Fund for Construction Industry Promotion.All rights reser

#### 6-5. 出席者情報追加確認画面

内容を確認して間違いがなければ、「登録する」ボタンをクリックしてください。 【企業内研修の場合】 【企業内研修でないの場合】

|                                        | ~ 24144/Hr | L PERMIC AND/H | 0071   |                   |          |     |          |         |   |
|----------------------------------------|------------|----------------|--------|-------------------|----------|-----|----------|---------|---|
| プログ                                    | ラム登録       | 情報             |        |                   |          |     |          |         | - |
| プログラ                                   | ЪID        | 00000000       |        | プロ                | コバイダー    | -ID | 00000000 | )       |   |
| 申請券                                    | 制度         | [ JIA ]        |        |                   |          |     |          |         |   |
| プロバー                                   | ダー名        | プロバイダー         | -名     |                   |          |     |          |         |   |
| プログラム名 プログラム名                          |            |                |        |                   |          |     |          |         |   |
| 日時 2024年12月11日 8:00~ 2024年12月11日 9:00造 |            |                |        |                   |          |     |          |         |   |
| 会                                      | <b>湯</b>   | 会場A            |        |                   |          |     |          |         |   |
|                                        |            |                |        | 研修咨约              |          |     |          |         |   |
|                                        |            | 研修答案           | 4      | WIBALM            | জন্য     |     |          |         |   |
|                                        |            | wii>R4         |        | 研修图型              | 2011.0   |     |          |         |   |
| 研修風景                                   |            |                |        |                   | 添付済      | 74  |          |         |   |
|                                        |            |                | 4771/0 |                   | Sec 1434 | -   |          |         |   |
| 研修風景(講師)②                              |            |                |        | /邓州可)清道           | 77       |     |          |         |   |
| 研修風暴②                                  |            |                |        |                   | 未添付      |     |          |         |   |
| 研修風景④                                  |            |                |        |                   | 未添付      |     |          |         |   |
| 研修風暴③                                  |            |                |        |                   | 未添付      |     |          |         |   |
|                                        |            |                |        |                   |          |     |          |         |   |
|                                        |            | 用位             |        | 参加者名演             | 1        |     |          |         |   |
| 蕭師                                     | 講師         |                | -般     | ユーザー1D<br>又はCPD番号 |          | 氏   | 名        | JIA会員番号 |   |
|                                        |            |                | 1      | 000000000000      | ) 建築     | 太郎  |          |         |   |
|                                        |            |                | 1      | 00000000000       | ) 建築     | 重太郎 |          |         |   |
|                                        |            |                |        |                   | _        |     |          |         |   |
|                                        |            |                |        |                   | _        |     |          |         |   |
|                                        |            |                |        |                   |          |     |          | -       |   |
|                                        |            |                |        |                   |          |     |          |         |   |
|                                        |            |                |        | -                 | -        |     |          | -       |   |
|                                        |            |                |        |                   | -        |     |          |         |   |
|                                        |            |                |        |                   |          |     |          |         |   |
|                                        |            | -              |        |                   |          |     |          |         |   |
|                                        |            |                |        |                   |          |     |          |         |   |
|                                        |            |                |        |                   |          |     |          |         |   |
|                                        |            |                |        |                   |          |     |          |         |   |
|                                        |            |                |        |                   |          |     |          |         |   |
|                                        |            |                |        |                   |          |     |          |         |   |
|                                        |            |                |        |                   |          |     |          |         |   |
|                                        |            |                |        |                   |          |     |          |         |   |
|                                        |            |                |        |                   |          |     |          |         |   |
|                                        |            |                |        |                   |          |     |          |         | 1 |

PD情報システム プロバイダー用 認定プログラム出席者情報追加 定プログラム出席者情報を追加します。 プログラム登録情報 プログラムID 0000000 プロバイダーID 0000000 
 申請先制度
 [ 建築CPD/请報提供 ][ 建築設備士 ][ JIA ][ 建築士会 ][ 規興基金 ]

 プロバイダー名
 プロバイダー名
 プログラム名 プログラム名 
 日時
 2024年

 会場
 会場B
 2024年12月11日 9:00~ 2024年12月11日 10:00迄 参加者名簿 単位 ユーザーID 又はCPD番号 氏名 JIA会員番号 再師 講師 一般 1 00000000000 建築 太郎 00000000000 建築 重太郎 1 🤤 戻る 🕑 登録する Copyright (C) Japan Federation of Architects & Building Engineers Association. an Architectural Education and Information Center. AND The Japan Institute of Architects. All rights rese AND Incorporated Foundation Fund for Construction Industry Promotion-All rights reserved.

### 6-6. 出席者情報追加完了画面

これで QR コードを読み取った出席者の名簿提出は完了です。

【企業内研修の場合】

| 【企業内研修でたいの場合】    |
|------------------|
| L正未 「」の「珍くないの物日」 |

| CPD 情報                       | <b>扱システム プ</b> ロパイダー用<br><sup>ログアクト</sup>                                                                                                    | CPD 情報                       | 服システム                                                                        | プロパイダー用<br><sup></sup>                                                                                                   |
|------------------------------|----------------------------------------------------------------------------------------------------|------------------------------|------------------------------------------------------------------------------|----------------------------------------------------------------------------------------------------|
| 認定プログ                        | ラム出席者情報追加                                                                                                    | 認定プログ                        | ラム出席者情報追加                                                                    |                                                                                                    |
|                              |                                                                                                    |                              |                                                                              |                                                                                                    |
|                              |                                                                                                    |                              |                                                                              |                                                                                                    |
| ▼ プログラム登録                    |                                                                                                    | ▼ プログラム登録                    | <b>录情報</b>                                                                   |                                                                                                    |
| プログラム I D                    | 00000000 プロバイダーID 00000000                                                                                                    | プログラムID                      | 0000000                                                                      | プロバイダーID 0000000                                                                                                    |
| 申請先制度                        | [ AIL ]                                                                                                    | 申請先制度                        | [建築CPD情報提供][建築設備                                                             | 計 ][JIA][建築士会][振興基金]                                                                                                    |
| プロバイダー名                      | プロバイダー名                                                                                                    | プロバイダー名                      | プロバイダー名                                                                      |                                                                                                    |
| プログラム名                       | プログラム名                                                                                                    | プログラム名                       | プログラム名                                                                       |                                                                                                    |
| 日時                           | 2024年12月11日 8:00~ 2024年12月11日 9:00迄                                                                                                    | 日時                           | 2024年12月11日 9:00~ 202                                                        | 24年12月11日 10:00迄                                                                                                    |
| 会場                           | 会場A                                                                                                    | 会場                           | 会場B                                                                          |                                                                                                    |
|                              | Copyright (c) Japan Rederation of Architects & Building Engineers Association.                                                                                                    |                              | Copyright (() Japan Rederation of A                                          | rchitests & Bullding Engineers Association.                                                                              |
| AND The Japan Archi<br>AND I | tectural Education and Information Center. AND The Japan Institute of Architects. All rights reserved.<br>ncorporated Foundation Fund for Construction Industry Promotion. All rights reserved. | AND The Japan Archi<br>AND I | tectural Education and Information C<br>incorporated Foundation Fund for Cor | enter. AND The Japan Institute of Architects. All rights reserved.<br>nstruction Industry Promotion.All rights reserved. |